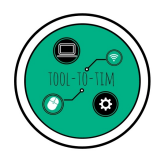

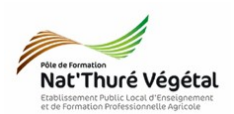

# Traitement de texte - LibreOffice Writer TD 2

Mise en page Entête - Tabulation - Tableau - Listes - Image - Pied de page

## <u>Plan :</u>

| 1. Récupérer les fichiers - Les enregistrer | 2 |
|---------------------------------------------|---|
| 2. Mise en forme du document                | 2 |
| 2.1. Paramétrer l'entête                    | 2 |
| 2.2. Paramétrer le titre                    | 3 |
| 2.3. Paramétrer le paragraphe               | 3 |
| 2.4. Paramétrer le tableau                  | 3 |
| 2.5. Insérer l'image                        | 3 |
| 2.6. Paramétrer l'image                     | 3 |
| 2.7. Paramétrer la liste à puces            | 4 |
| 2.8. Paramétrer un pied de page             | 4 |
| 3. Enregistrer le document                  | 4 |

## Enregistrer régulièrement votre travail.

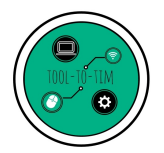

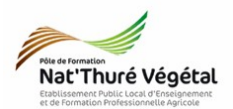

#### 1. Récupérer les fichiers - Les enregistrer

a) Cliquer sur le <mark>lien</mark> suivant :

https://tooltotim.com/bac-pro-1/

#### Dans la section : Traitement de texte - LibreOffice Writer / Bac Pro 1 AP

- b) Faites un clic-droit sur le fichier TD2\_Fiche.odt
- c) Cliquer sur Enregistrer la cible du lien sous.
- d) Enregistrer ce document dans :
  - Mes Documents
    - ∘ <mark>TIM</mark>
      - Traitement de texte
        - TD2

e) Faire la même chose pour les fichiers TD2\_Erable.jpg et TD2\_Fiche\_correction.pdf.

2. Mise en forme du document

A partir de votre document enregistré TD2\_Fiche.odt, reproduire <u>le plus fidèlement</u> possible la mise en page du fichier TD2\_Fiche\_correction.pdf.

#### 2.1. Paramétrer l'<mark>entête</mark>

Pour insérer une entête, vous pouvez regarder la vidéo suivante : <u>https://www.youtube.com/watch?v=dO5GA2fLByw</u>

Pour créer une tabulation, vous pouvez regarder la vidéo suivante :

- Saisir le texte « Fiche de Végétal »
- Police : Liberation Serif
- Taille de police : 10

- Italique
- Alignement : à gauche

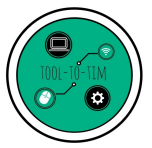

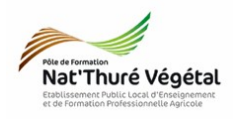

#### 2.2. Paramétrer le titre

Pour mettre des <mark>bordures</mark> et un <mark>arrière plan</mark>, vous pouvez regarder la vidéo suivante : <u>https://www.youtube.com/watch?v=tOLfFRRcf8Q</u>

| <ul> <li>Saisir le texte : Le Prunus laurocerasus</li> </ul> | • Police : Arial                           |
|--------------------------------------------------------------|--------------------------------------------|
| <ul> <li>Bordures espacées à 1 cm</li> </ul>                 | • Taille de police : 24                    |
| <ul> <li>Arrière plan coloré en vert</li> </ul>              | <ul> <li>Alignement : au centre</li> </ul> |

#### 2.3. Paramétrer le paragraphe

Pour mettre un texte en <mark>colonne</mark>, vous pouvez regarder la vidéo suivante : <u>https://www.youtube.com/watch?v=rK9xC5z\_i5U</u>

| Texte en <mark>2 colonnes</mark>            | Police du texte : Liberation Serif          |
|---------------------------------------------|---------------------------------------------|
| Espacement des colonnes : 0,50 cm           | Taille de Police : 12                       |
| Trait de séparation : ligne continue        | Titres de la colonne de droite : taille 12, |
| Alignement du texte : <mark>justifié</mark> | gras.                                       |

## 2.4. Paramétrer le tableau

Pour insérer un tableau et le paramétrer, vous pouvez regarder la vidéo suivante :

| Police : Georgia   |    |
|--------------------|----|
| Taille de police ; | 12 |

Gras, souligné Alignement : à gauche

#### 2.5. Insérer l'image

Pour <mark>insérer une image</mark>, vous pouvez regarder la vidéo suivante :

2.6. Paramétrer l'image

Conserver le <mark>ratio</mark>

Largeur : 11 cm

Hauteur 8,21 cm Horizontal : au centre

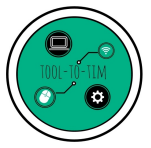

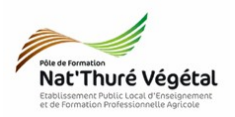

#### 2.7. Paramétrer la liste à puces

Pour insérer une liste à puces, vous pouvez regarder la vidéo suivante : <u>https://www.youtube.com/watch?v=B7y6rHmY2Z8</u>

| Utiliser des puces en forme de croix    | Police : Liberation Serif |
|-----------------------------------------|---------------------------|
| Police verte pour chacun des 3 lauriers | Taille de police : 12     |

2.8. Paramétrer un pied de page

Pour insérer un pied de page, vous pouvez regarder la vidéo suivante : <u>https://www.youtube.com/watch?v=RA-M39VY6LY</u>

Saisir votre <mark>prénom</mark> et votre <mark>nom</mark>

Alignement : à gauche

Police : Liberation Serif

Taille de police : 10

#### 3. Enregistrer le document

a) Enregistrer le fichier dans :

- **P1AP** 
  - TIM
    - Traitement de texte
      - TD2
        - Compte rendu
- b) Nommer le document

Nommer le document : TD2\_Ficher\_\*\* où vous remplacerez les \*\* par vos initiales.